# Installing and configuring MS SQL Server

## 1. Preparing for Installing

MS SQL Server 2014 is the current version recommended by Microsoft, It has several editions and Contiki can work with all of them. Contiki can also use older versions (SQL Server 2008 and SQL server 2005) as well.

For information regarding SQL Server 2014 requirements refer to Microsoft information: https://msdn.microsoft.com/en-us/library/ms143506.aspx

The free version of SQL server, SQL Server 2014 Express edition, is good enough to run Contiki, the Demo and/or small models (SQL Server Express includes 10GB of storage per database). It can be downloaded from:

http://www.microsoft.com/en-us/server-cloud/products/sql-server-editions/sql-serverexpress.aspx

This document go's over the proper installing steps for SQL Server 2008 (R2), so it will function with Contiki.

*Important:* All critical/important updates must be performed and latest Service Packs must be installed for OS and MS SQL Server, any less than that can cause serious (security) problems.

## 2. Installing

Follow the next Screens:

| 1                               |   | SQL Server Installation Center –                                                                                                    | × |
|---------------------------------|---|----------------------------------------------------------------------------------------------------|---|
| <b>Planning</b><br>Installation | • | Hardware and Software Requirements<br>View the hardware and software requirements.                                                                                                    | ^ |
| Maintenance<br>Tools            | 4 | Security Documentation<br>View the security documentation.                                                                                                    |   |
| Resources<br>Advanced           | • | Online Release Notes<br>View the latest information about the release.                                                                                                    |   |
| Options                         |   | How to Get SQL Server Data Tools<br>SQL Server Data Tools provides an integrated environment for database developers to<br>carry out all their database design work for any SQL Server platform.                                                        |   |
|                                 | 9 | System Configuration Checker<br>Launch a tool to check for conditions that prevent a successful SQL Server installation.                                                                                                    |   |
|                                 | ľ | Install Upgrade Advisor<br>Upgrade Advisor analyzes any SQL Server 2012, SQL Server 2008 R2, SQL Server 2008 or<br>SQL Server 2005 components that are installed and identifies issues to fix either before<br>or after you upgrade to SQL Server 2014. |   |
|                                 | 1 | Online Installation Help<br>Launch the online installation documentation.                                                                                                    |   |
|                                 | 1 | How to Get Started with SQL Server 2014 Failover Clustering<br>Read instructions on how to get started with SQL Server 2014 failover clustering.                                                                                                    |   |
| Microsoft SQL Server 2014       | • | How to Get Started with a PowerPivot for SharePoint Standalone Server Installation<br>Read instructions on how to install PowerPivot for SharePoint in the fewest possible<br>steps on a new SharePoint 2010 server.                                    | v |

# Enter your product key

| 1                                                                                                    | SQL Server 2014 Setup – 🗆 🗙                                                                                                    |
|----------------------------------------------------------------------------------------------------|----------------------------------------------------------------------------------------------------|
| Product Key<br>Specify the edition of SQL Serve                                                                                                    | er 2014 to install.                                                                                                    |
| Product Key<br>License Terms<br>Global Rules<br>Product Updates<br>Install Setup Files<br>Install Rules<br>Setup Role<br>Feature Selection<br>Feature Rules<br>Feature Configuration Rules<br>Ready to Install<br>Installation Progress<br>Complete | <ul> <li>Validate this instance of SQL Server 2014 by entering the 25-character key from the Microsoft certificate of authenticity or product packaging. You can also specify a free edition of SQL Server, such as Evaluation or Express. Evaluation has the largest set of SQL Server features, as documented in SQL Server Books Online, and is activated with a 180-day expiration. To upgrade from one edition to another, run the Edition Upgrade Wizard.</li> <li>Specify a free edition: <ul> <li>Evaluation</li> <li>Evaluation</li> </ul> </li> <li>The product key: </li> </ul> |
|                                                                                                    | < Back Next > Cancel                                                                                                    |

| 1                                                                                                    | SQL Server 2014 Setup – 🗆 🗙                                                                                                    |
|----------------------------------------------------------------------------------------------------|----------------------------------------------------------------------------------------------------|
| License Terms<br>To install SQL Server 2014, you                                                                                                    | u must accept the Microsoft Software License Terms.                                                                                                    |
| Product Key<br>License Terms<br>Global Rules<br>Product Updates<br>Install Setup Files<br>Install Rules<br>Setup Role<br>Feature Selection<br>Feature Rules<br>Feature Configuration Rules<br>Ready to Install<br>Installation Progress<br>Complete | MICROSOFT SOFTWARE LICENSE TERMS<br>MICROSOFT SQL SERVER 2014 STANDARD<br>These license terms are an agreement between Microsoft Corporation (or based on where you<br>live, one of its affiliates) and you. Please read them. They apply to the software named above,<br>which includes the media on which you received it, if any. The terms also apply to any Microsoft<br>• updates,<br>• supplements,                                                                                                  |
|                                                                                                    | Copy Print  I accept the license terms.  Tum on Customer Experience Improvement Program ("CEIP") and Error Reporting to help improve the quality, reliability and performance of Microsoft SQL Server 2014.  See the Microsoft SQL Server 2014 Privacy Statement for more information.  * Microsoft SQL Server 2014 also includes a Visual Studio component that will have CEIP settings turned off by default. If Visual Studio is installed, this component will use the CEIP settings for Visual Studio. |
|                                                                                                    | < Back Next > Cancel                                                                                                    |

| 1                                                                                                    | SQL Server 2014 Setup – 🗆 🗙                                                                                                    |          |  |  |  |
|----------------------------------------------------------------------------------------------------|----------------------------------------------------------------------------------------------------|----------|--|--|--|
| Install Rules<br>Setup rules identify potential pr                                                                                                    | oblems that might occur while running Setup. Failures must be corrected before Setup                                                                                                    |          |  |  |  |
| Product Key<br>License Terms<br>Global Rules<br>Product Updates<br>Install Setup Files<br>Install Rules                                                                          | Operation completed. Passed: 6. Failed 0. Warning 1. Skipped 0.<br>Hide details <<<br><u>View detailed report</u>                                                                                                    | Re-run   |  |  |  |
| Install Setup Files<br>Install Rules<br>Setup Role<br>Feature Selection<br>Feature Rules<br>Feature Configuration Rules<br>Ready to Install<br>Installation Progress<br>Complete | Rule       Status         Image: Status       Fusion Active Template Library (ATL)       Passed         Image: Previous releases of SQL Server 2008 Business Intelligence Devel       Passed         Image: Consistency validation for SQL Server registry keys       Passed         Image: Computer domain controller       Passed         Image: Microsoft .NET Application Security       Passed         Image: Microsoft SQL Server 2014 CTP1 is present.       Passed         Image: Block install when Microsoft SQL Server 2014 CTP1 is present.       Passed |          |  |  |  |
|                                                                                                    | < Back Next > Cancel                                                                                                    | Help .:: |  |  |  |

| 1                                                                                                    | SQL Server 2014 Setup – 🗆 🗙                                                                                                    |  |  |  |  |  |
|----------------------------------------------------------------------------------------------------|----------------------------------------------------------------------------------------------------|--|--|--|--|--|
| Setup Role                                                                                                    |                                                                                                    |  |  |  |  |  |
| Click the SQL Server Feature Installation option to individually select which feature components to install, or click a feature role to install a specific configuration.                                                                                                    |                                                                                                    |  |  |  |  |  |
| Product Key<br>License Terms<br>Global Rules<br>Product Updates<br>Install Setup Files<br>Install Rules<br>Setup Role<br>Feature Selection<br>Feature Rules<br>Feature Configuration Rules<br>Ready to Install<br>Installation Progress<br>Complete                                                                                    | <ul> <li>SQL Server Feature Installation         Install SQL Server Database Engine Services, Analysis Services, Reporting Services, Integration Services, and other features.     </li> <li>All Features With Defaults         Install all features using default values for the service accounts.     </li> </ul>                                                                                                    |  |  |  |  |  |
|                                                                                                    | < Back Next > Cancel Help                                                                                                    |  |  |  |  |  |
| 1                                                                                                    | SQL Server 2014 Setup – 🗆 🗙                                                                                                    |  |  |  |  |  |
| Feature Selection<br>Select the Standard features to                                                                                                    | install.                                                                                                    |  |  |  |  |  |
| Product Key<br>License Terms<br>Global Rules<br>Product Updates<br>Install Setup Files<br>Install Rules<br>Setup Role<br>Feature Selection<br>Feature Rules<br>Instance Configuration<br>Server Configuration<br>Database Engine Configuration<br>Feature Configuration Rules<br>Ready to Install<br>Installation Progress<br>Complete | Eastures:       Feature description:         Instance Features:       The configuration and operation of each instance feature of a SQL Server instance is isolated from other SQL Server instances. SQL Server instances:       Image: Service Server instance is isolated from other SQL Server instance. SQL Server instances. SQL Server instances:         Shared Features:       Perequisites for selected features:         Analysis Services       Perequisites for selected features:         Reporting Services - Native       Perequisites for selected features:         Already installed:       Windows PowerShell 2.0         Management Tools Connectivity       Microsoft Visual Studio 2010 Redistributables         Microsoft Visual Studio 2010 Redistributables       Microsoft Visual Studio 2010 Shell         Management Tools - Complete       Disk Space Requirements         Distributed Replay Controller       V         Select All       Unselect All         Instance goot directory:       C:\Program Files\Microsoft SQL Server\ |  |  |  |  |  |
|                                                                                                    | Shared feature directory ( <u>x</u> 86):     C:\Program Files (x86)\Microsoft SQL Server\                                                                                                    |  |  |  |  |  |
|                                                                                                    |                                                                                                    |  |  |  |  |  |

| 1                                                                                                    |                                                                                                    | SQL Server 2014 Se                                                                                   | tup                                                                                                    |                                                | - 🗆 🗙                                                                                |
|----------------------------------------------------------------------------------------------------|----------------------------------------------------------------------------------------------------|----------------------------------------------------------------------------------------------------|----------------------------------------------------------------------------------------------------|------------------------------------------------|--------------------------------------------------------------------------------------|
| Instance Configuration<br>Specify the name and instance                                                                                                    | ID for the instance of SQ                                                                                                    | L Server, Instance ID be                                                                             | comes part of the insta                                                                                              | llation path.                                  |                                                                                      |
| Product Key<br>License Terms<br>Global Rules<br>Product Updates<br>Install Setup Files<br>Install Rules<br>Setup Role<br>Feature Selection<br>Feature Rules<br>Instance Configuration<br>Server Configuration<br>Database Engine Configuration<br>Feature Configuration Rules<br>Ready to Install<br>Installation Progress<br>Complete | Default instance     Default instance     Named instance:  Instance ID:  SQL Server directory: Installed instances: Instance Name SQLYAH1 SQL2008 <shared <shared="" compone="" compone<="" th=""><th>SQL2014<br/>SQL2014<br/>C:\Program Files\Micro<br/>Instance ID<br/>MSSQL11.SQLYAH1<br/>MSSQL10_50.SQL2008</th><th>soft SQL Server\MSSQL<br/>Features<br/>SQLEngine,SQLEngi<br/>SQLEngine<br/>SSMS, Adv_SSMS, C<br/>SSDTBI_VS2012<br/>LocalDB</th><th>12.SQL2014<br/>Edition<br/>Developer<br/>Standard</th><th>Version<br/>11.0.2218.0<br/>10.51.2500.0<br/>11.0.2218.0<br/>11.1.3369.0<br/>11.0.2100.60</th></shared> | SQL2014<br>SQL2014<br>C:\Program Files\Micro<br>Instance ID<br>MSSQL11.SQLYAH1<br>MSSQL10_50.SQL2008 | soft SQL Server\MSSQL<br>Features<br>SQLEngine,SQLEngi<br>SQLEngine<br>SSMS, Adv_SSMS, C<br>SSDTBI_VS2012<br>LocalDB | 12.SQL2014<br>Edition<br>Developer<br>Standard | Version<br>11.0.2218.0<br>10.51.2500.0<br>11.0.2218.0<br>11.1.3369.0<br>11.0.2100.60 |
|                                                                                                    |                                                                                                    |                                                                                                    | < <u>B</u> ack <u>N</u> ex                                                                                           | <t> Canc</t>                                   | el Help                                                                              |
| ti                                                                                                    |                                                                                                    | SQL Server 2014                                                                                      | Setup                                                                                                    |                                                | - 🗆 🗙                                                                                |
| Server Configuration<br>Specify the service accounts ar                                                                                                    | nd collation configuration                                                                                                    | ı.                                                                                                   |                                                                                                    |                                                |                                                                                      |

| Product Key                   | Service Accounts Collation      |                                    |                   |              |     |
|-------------------------------|---------------------------------|------------------------------------|-------------------|--------------|-----|
| License Terms                 |                                 |                                    |                   |              |     |
| Global Rules                  | Microsoft recommends that you u | ise a separate account for each SQ | L Server service. |              |     |
| Product Updates               | Service                         | Account Name                       | Password          | Startup Type | e   |
| Install Setup Files           | SQL Server Agent                | NT Service\SQLAgent\$SQ            |                   | Manual       | ~   |
| Install Rules                 | SQL Server Database Engine      | NT Service\MSSQL\$SQL2             |                   | Automatic    | ~   |
| Setup Role                    | SQL Server Browser              | NT AUTHORITY\LOCALS                |                   | Automatic    | ~   |
| Feature Selection             |                                 |                                    |                   |              |     |
| Feature Rules                 |                                 |                                    |                   |              |     |
| Instance Configuration        |                                 |                                    |                   |              |     |
| Server Configuration          |                                 |                                    |                   |              |     |
| Database Engine Configuration |                                 |                                    |                   |              |     |
| Feature Configuration Rules   |                                 |                                    |                   |              |     |
| Ready to Install              |                                 |                                    |                   |              |     |
| Installation Progress         |                                 |                                    |                   |              |     |
| Complete                      |                                 |                                    |                   |              |     |
|                               |                                 |                                    |                   |              |     |
|                               |                                 |                                    |                   |              |     |
|                               |                                 |                                    |                   |              |     |
|                               |                                 |                                    |                   |              |     |
|                               |                                 |                                    |                   |              |     |
|                               |                                 |                                    |                   |              |     |
|                               |                                 |                                    |                   |              |     |
|                               |                                 |                                    |                   |              |     |
|                               |                                 |                                    |                   |              |     |
|                               |                                 | C Pack Neut                        |                   | col Lie      | ala |
|                               |                                 | < <u>B</u> ack <u>N</u> ext        | Can               | He           | ыb  |

| 18                                                                                                    | SQL Server 2014 Setup                                     | - 🗆 🗙             |
|----------------------------------------------------------------------------------------------------|-----------------------------------------------------------|-------------------|
| Server Configuration<br>Specify the service accounts an                                                                                                    | d collation configuration.                                |                   |
| Product Key<br>License Terms<br>Global Rules<br>Product Updates<br>Install Setup Files<br>Install Rules<br>Setup Role<br>Feature Selection<br>Feature Rules<br>Instance Configuration<br>Server Configuration<br>Database Engine Configuration<br>Feature Configuration Rules<br>Ready to Install<br>Installation Progress<br>Complete | Service Accounts       Collation         Database Engine: | <u>C</u> ustomize |
|                                                                                                    | < <u>B</u> ack <u>N</u> ext > Cancel                      | Help .:           |

| 1                                                                                                    | SQL Server 2014 Setup – 🗆 🗙                                                                                                    |  |  |  |  |  |
|----------------------------------------------------------------------------------------------------|----------------------------------------------------------------------------------------------------|--|--|--|--|--|
| Database Engine Configuration<br>Specify Database Engine authentication security mode, administrators and data directories.                                                                                                    |                                                                                                    |  |  |  |  |  |
| Product Key<br>License Terms<br>Global Rules<br>Product Updates<br>Install Setup Files<br>Install Rules<br>Setup Role<br>Feature Selection<br>Feature Rules<br>Instance Configuration<br>Server Configuration<br>Database Engine Configuration<br>Feature Configuration Rules<br>Ready to Install<br>Installation Progress<br>Complete | Server Configuration       Data Directories       FILESTREAM         Specify the authentication mode and administrators for the Database Engine.       Authentication Mode         Windows authentication mode       Mixed Mode (SQL Server authentication and Windows authentication)         Specify the password for the SQL Server system administrator (sa) account.       Enter password:         Enter password:       Enter of the second server system administrator (sa) account.         Specify SQL Server administrators       SQL Server administrators         YAH8/Laura (Laura)       SQL Server administrators have unrestricted access to the Database Engine.         Add Current User       Add       Remove |  |  |  |  |  |
|                                                                                                    | < <u>B</u> ack <u>N</u> ext > Cancel Help                                                                                                    |  |  |  |  |  |

| 1                                                                                                    | SQL Server 2014 Setup – 🗖                                                                                                    | × |
|----------------------------------------------------------------------------------------------------|----------------------------------------------------------------------------------------------------|---|
| Ready to Install<br>Verify the SQL Server 2014 fea                                                                                                    | tures to be installed.                                                                                                    |   |
| Product Key<br>License Terms<br>Global Rules<br>Product Updates<br>Install Setup Files<br>Install Rules<br>Setup Role<br>Feature Selection<br>Feature Rules<br>Instance Configuration<br>Server Configuration<br>Database Engine Configuration<br>Feature Configuration Rules<br><b>Ready to Install</b><br>Installation Progress<br>Complete | Ready to install SQL Server 2014:         Summary         Edition: Standard         Action: Install (Product Update)         Prerequisites         Already installed:         Windows PowerShell 2.0         Microsoft .NET Framework 3.5         Microsoft Visual Studio 2010 Redistributables         Microsoft Visual Studio 2010 Redistributables         Microsoft Visual Studio 2010 Shell         Microsoft NET Framework 4.0         General Configuration         Features         Database Engine Services         Management Tools - Basic         Management Tools - Complete         Instance Name: SQL2014         Instance ID: SQL2014         Instance ID: SQL2014         Instance Directory: C:\Program Files\Microsoft SQL Server\         Shared component root directory:         Shared feature directory: C:\Program Files\Microsoft SQL Server\         Shared feature (WOW64) directory: C:\Program Files\Microsoft SQL Server\         Shared feature (WOW64) directory: C:\Program Files\Microsoft SQL Server\         Configuration file path:         C:\Program Files\Microsoft SQL Server\120\Setup Bootstrap\Log\20150125_174109\ConfigurationFile.ini | ~ |
|                                                                                                    | < <u>B</u> ack <u>I</u> nstall Cancel Help                                                                                                    |   |

| 1                                                                                                    | SQL Server 201                                                                                                    | 14 Setup                                                                                                    | - 🗆 🗙                                                                                                    |
|----------------------------------------------------------------------------------------------------|----------------------------------------------------------------------------------------------------|----------------------------------------------------------------------------------------------------|----------------------------------------------------------------------------------------------------|
| Complete<br>Your SQL Server 2014 installati                                                                                                    | on completed successfully with product upo                                                                                                    | dates.                                                                                                    |                                                                                                    |
| Product Key<br>License Terms<br>Global Rules<br>Product Updates<br>Install Setup Files<br>Install Rules<br>Setup Role<br>Feature Selection<br>Feature Rules<br>Instance Configuration<br>Server Configuration<br>Database Engine Configuration<br>Feature Configuration Rules<br>Ready to Install<br>Installation Progress<br>Complete | Information about the Setup operation o<br>Feature<br>Management Tools - Complete<br>Management Tools - Basic<br>Database Engine Services<br>SQL Browser<br>SQL Writer<br>Setup Support Files<br>Details:<br>Viewing Product Documentation f<br>Only the components that you use to<br>been installed. By default, the Help V<br>Server, you can use the Help Library<br>computer. For more information, see<br>( <http: ?link<br="" fwlink="" go.microsoft.com="">Microsoft Update<br/>For information about how to use Mic<br/>Summary log file has been saved to the for<br/>C\Program Files\Microsoft.SQL Server\1;<br/>Summary YAH8. 20150125 174109.txt</http:> | r possible next steps:<br>Status<br>Succeeded<br>Succeeded<br>S | ation for SQL Server have<br>library. After installing SQL<br>documentation to your local<br>SQL Server<br>for SQL Server 2014, see the v<br>174109 |
|                                                                                                    |                                                                                                    |                                                                                                    | Close Help                                                                                                    |

## 3. Firewall settings for SQL Server remote access:

Open SQL Server to the firewall for remote access. For SQL Server 2014, the following ports must be included:

- TCP 1433
- TCP 1434
- UDP 1434

Refer to "How to: Configure a Windows Firewall for Database Engine Access" at the following link: <u>http://msdn.microsoft.com/en-us/library/ms175043.aspx</u>

#### 4. Memory settings of the SQL Server:

Set the maximum server memory (in MB) to a value that is less than the memory installed on the PC. Use task manager to see the amount of available memory on your system when fully loaded. **There should always be at least 10 to 20 Percent (%) free physical memory available by average.** If there is not found to be enough memory available, then lower Maximum Server Memory assigned to SQL Server or add more memory to the system (see sample picture below). Memory use depends on the size of the data used and is at every customer different and ranges from a few MB's to many GB's. For **average users a setting from 128MB until 512MB should suffice**, Never have your PC use more than 90% averagely of its physical memory for this will cause the system to behave slow and less stable. Consult with experienced people for tuning your system if needed.

| <b>9</b>                                                                                                    | Microsoft SQL Server Management Studio (Administrator)                                                                                                    |        |
|----------------------------------------------------------------------------------------------------|----------------------------------------------------------------------------------------------------|--------|
| File Edit View                                                                                                    | Server Properties - YAH8\SQL2014 - 🗆 🗙                                                                                                    |        |
| Image: Security       Image: Security         Image: Security       Image: Security         Image: Security       Image: Security | Script                                                                                                    | - 11 2 |
| Connection<br>Server:<br>YAH8\SQL2014<br>Connection:<br>YAH8\Laura<br>IP View connection properti<br>Progress<br>Ready                                                                                                    | 0       Image: Second state         Minimum memory per query (in KB):         1024         Image: Second state         Image: Second state         I |        |
| Ready                                                                                                    | OK Cancel:                                                                                                    |        |

## 5. Setting server proxy account:

When running Contiki Client on a different PC from the one where SQL Server is installed (using remote server) the SQL Server proxy must be granted with read rights on the Temp directory (refer to Installing Contiki document for further information)

Bulk insert uses sqlserv.exe and not Contiki5.exe. That is why it is needed to know how to grant 'sqlserv.exe' its proxy (read) rights on Temp directory.

How to find the SQL server proxy: The SQL proxy can be any installed user and is mostly not the same like the user you use to log in.

Notice: opening Management Studio or Contiki as an administrator does not change the SQL server proxy user. For bulk insert the proxy user used by the sqlserv.exe is the one needing read rights to the temporary data file location, that is often not the same like the user name you logged on to and you work with.

Use Task Manager (on the PC were the SQL server is installed) to verify who is running sqlserv.exe:

| ı                                                | Windows Task    | Manager          |          |                |                                   |   |
|--------------------------------------------------|-----------------|------------------|----------|----------------|-----------------------------------|---|
| Eile                                             | Options View    | <u>H</u> elp     |          |                |                                   |   |
| 1.                                               | -t              |                  | 1 nu     |                | terrettere future a               |   |
| Ар                                               | plications Proc | esses   Services | s   Peri | formance   Net | tworking   Users                  |   |
|                                                  | Trucco d        | Lines Name I     | CDU      | Manager        | Description                       |   |
|                                                  | Image 🔺         | User Name        | CPU      | Memory (       | Description                       |   |
|                                                  | smss.exe        | SYSTEM           | 00       | 500 K          | Windows Session Manager           |   |
|                                                  | SMSvcHost.exe   | NETWO            | 00       | 4,632 K        | SMSvcHost.exe                     |   |
|                                                  | SMSvcHost.exe   | LOCAL            | 00       | 6,980 K        | SMSvcHost.exe                     |   |
|                                                  | spoolsv.exe     | SYSTEM           | 00       | 10, 176 K      | Spooler SubSystem App             |   |
|                                                  | sqlbrowser.ex.  | SQLproxy         | 00       | 3,784 K        | SQL Browser Service EXE           |   |
|                                                  | sqlservr.exe    | SQLproxy         | 00       | 51,272 K       | SQL Server Windows NT - 64 Bit    |   |
|                                                  | sqlservr.exe    | SQLproxy         | 00       | 309,340 K      | SQL Server Windows NT - 64 Bit    |   |
|                                                  | sqlwriter.exe   | SYSTEM           | 00       | 1,944 K        | SQL Server VSS Writer - 64 Bit    |   |
|                                                  | Ssms.exe *32    | Mikael           | 00       | 30,740 K       | SSMS - SQL Server Management St   |   |
|                                                  | svchost.exe     | LOCAL            | 00       | 11,496 K       | Host Process for Windows Services |   |
|                                                  | svchost.exe     | SYSTEM           | 00       | 26,924 K       | Host Process for Windows Services |   |
|                                                  | svchost.exe     | LOCAL            | 00       | 5,784 K        | Host Process for Windows Services |   |
|                                                  | svchost.exe     | SYSTEM           | 00       | 4,632 K        | Host Process for Windows Services |   |
|                                                  | svchost.exe     | NETWO            | 00       | 8,952 K        | Host Process for Windows Services |   |
|                                                  | svchost.exe     | SYSTEM           | 00       | 4,292 K        | Host Process for Windows Services |   |
|                                                  | svchost.exe     | NETWO            | 00       | 5.572 K        | Host Process for Windows Services | - |
| Show processes from all users                    |                 |                  |          |                |                                   |   |
| End Process                                      |                 |                  | cess     |                |                                   |   |
|                                                  |                 |                  |          |                |                                   |   |
| Processes: 71 CPU Usage: 1% Physical Memory: 51% |                 |                  |          |                |                                   |   |

**Best practice:** When installing the SQL Server it is best practice to create a limited user account and use this instead of the default options for the SQL Server user proxy. Changing it afterward has to be done with caution if there are other dependencies to the SQL Server.

For example, create a new user account "SQL Proxy" at your Domain/Workgroup with limited rights, and use this account for SQL Server proxy account. This will be the account that has to be granted with permissions to read from Temp directory.

Without a manual "Server proxy account" it is common for the "Server proxy account" to default to "local system" or similar accounts that have no default read permissions to shares and mappings even if targeted on that same PC.

In order to set the "Server proxy account": Open SQL Server Management Studio and login. Right click on the Server Name and select "Properties:

| 5                                        | Microsoft SQL Server Management Studio (Administrator) |
|------------------------------------------|--------------------------------------------------------|
| File Edit View Debug Tools Window        | łelp                                                   |
| 🕴 🛅 🕶 📨 📂 属 🥥 🔔 New Query 🏻 🔒            | B B A B B 9 - C - 見 - B M P M                          |
| Object Explorer                          |                                                        |
| Connect 🕶 🛃 📑 🍸 🛃 🍒                      |                                                        |
| 🖃 🐻 YAH8\SQL2014 (SQL Server 12.0.2000 - |                                                        |
| 🖃 🚞 Databases                            | Connect                                                |
| 🕀 🚞 System Databases                     | Disconnect                                             |
| 🕀 🧰 Database Snapshots                   | Register                                               |
| Security     Server Objects              | New Query                                              |
|                                          | Activity Monitor                                       |
| 🗉 📄 AlwaysOn High Availability           |                                                        |
| 🕀 🚞 Management                           | Start                                                  |
| Integration Services Catalogs            | Stop                                                   |
| SQL Server Agent (Agent XPs disa         | Pause                                                  |
|                                          | Resume                                                 |
|                                          | Restart                                                |
|                                          | Policies                                               |
|                                          | Facets                                                 |
|                                          | Start PowerShell                                       |
|                                          | Reports                                                |
|                                          | Refresh                                                |
|                                          | Properties                                             |
|                                          |                                                        |
|                                          |                                                        |
|                                          |                                                        |
| < >                                      |                                                        |
| Ready                                    |                                                        |

Choose "Security" and set the Server proxy account. Confirm by pressing OK.

| 8                                                                                               | Server Properties - YAH8\SQL2014 - 🗆 🗙                                                                                                    |
|-------------------------------------------------------------------------------------------------|----------------------------------------------------------------------------------------------------|
| Select a page                                                                                   | Script 🔻 🚺 Help                                                                                                    |
| Memory<br>Processors<br>Security<br>Connections<br>Database Settings<br>Advanced<br>Permissions | Server authentication          Windows Authentication mode         Image: SQL Server and Windows Authentication mode         Login auditing         None         Eailed logins only         Successful logins only         Both failed and successful logins         Server proxy account         Image: Proxy account         Proxy account:         YAH8N aura |
| Connection                                                                                      | Password:                                                                                                    |
| Server:<br>YAH8\SQL2014                                                                         | Options                                                                                                    |
| Connection:<br>YAH8\Laura                                                                       | Enable C2 audit tracing <u>C</u> ross database ownership chaining                                                                                                    |
| Progress                                                                                        |                                                                                                    |
| Ready                                                                                           |                                                                                                    |
|                                                                                                 | OK Cancel                                                                                                    |

## 6. Setting SQL Server Logins:

#### SQL Server Login Minimum rights for Contiki Clients

Server roles: Bulkadmin

User Mapping: public & dbowner for Contiki's DB's.

To set Login properties, open Microsoft SQL Server Management Studio, open Security => Logins => right click on the desire login => Properties. On Server Roles check the required options. Minimum rights, as shown in the pictures bellow:

| B                                                                                          | Login Properties - YAH8\Laura – 🗖 🗙                                     |
|--------------------------------------------------------------------------------------------|-------------------------------------------------------------------------|
| Select a page<br>General                                                                   | Script 👻 📑 Help                                                         |
| <ul> <li>Server Roles</li> <li>User Mapping</li> <li>Securables</li> <li>Status</li> </ul> | Server role is used to grant server-wide security privileges to a user. |
|                                                                                            | Server roles:                                                           |
|                                                                                            |                                                                         |
|                                                                                            | diskadmin                                                               |
|                                                                                            |                                                                         |
|                                                                                            |                                                                         |
|                                                                                            |                                                                         |
|                                                                                            | sysadmin                                                                |
|                                                                                            |                                                                         |
|                                                                                            |                                                                         |
|                                                                                            |                                                                         |
|                                                                                            |                                                                         |
| Connection                                                                                 |                                                                         |
| Server:<br>YAH8\SQL2014                                                                    |                                                                         |
| Connection:<br>YAH8\Laura                                                                  |                                                                         |
| View connection properties                                                                 |                                                                         |
| Progress                                                                                   |                                                                         |
| Ready                                                                                      |                                                                         |
|                                                                                            |                                                                         |
|                                                                                            | OK Cancel                                                               |
|                                                                                            |                                                                         |

On User Mapping, check Contiki's relevant database in the upper window.

After that, check the required rights in the lower window. Recommended rights for full DB control as shown in next picture:

| 8                 |                                     | Login Properties - Y                                           | AH8\Laura                      | -              | ×      |  |
|-------------------|-------------------------------------|----------------------------------------------------------------|--------------------------------|----------------|--------|--|
| Select a page     | Script                              | 🕶 📑 Help                                                       |                                |                |        |  |
| User Mapping      | Users mappe <u>d</u> to this login: |                                                                |                                |                |        |  |
| Image: Securables | Map                                 | Database<br>Contiki-EdemoSQL2005                               | User<br>YAH8\Laura             | Default Schema |        |  |
|                   | <b>·</b>                            | Contiki-Hdemo-SQL2005                                          | YAH8\Laura                     |                |        |  |
|                   |                                     | model                                                          |                                |                |        |  |
|                   |                                     | tempdb                                                         |                                |                |        |  |
| Connection        | Guest                               | account enabled for: Contiki-<br>role membership for: Contiki- | Hdemo-SQL2005<br>Hdemo-SQL2005 |                |        |  |
| Connection        | db_ac                               | cessadmin                                                      |                                |                |        |  |
| YAH8\SQL2014      | ✓ db_ba                             | ckupoperator<br>tareader                                       |                                |                |        |  |
| Connection:       | ✓ db_da                             | tawriter                                                       |                                |                |        |  |
|                   | ✓ db_da                             | nydatareader<br>nydatawriter<br>/ner                           |                                |                |        |  |
| Progress          | db_se                               | curityadmin                                                    |                                |                |        |  |
| Ready             |                                     |                                                                |                                |                |        |  |
|                   |                                     |                                                                |                                | ОК             | Cancel |  |

Minimum rights requirement as shown below:

| Connection                                           | Database role membership for: Contiki-Hdemo-SQL2005                                                                                |
|------------------------------------------------------|----------------------------------------------------------------------------------------------------|
| Server:<br>YAH8\SQL2014<br>Connection:<br>YAH8\Laura | db_accessadmin         db_backupoperator         db_datareader         db_datawriter         db_ddladmin         db_denydatareader |
| Progress                                             | db_denydatawriter<br>✔ db_owner<br>db_securityadmin                                                                                |
| Ready                                                | public                                                                                                    |
|                                                      | OK Cancel                                                                                                    |

Document Version: 03/2015